## LERNMODUL IN ILIAS

### SCHRITT 1: ANLEGEN EINES ILIAS-LERNMODULS

- Anlage eines Lernmoduls in Eigenen Daten
- Kapitel- und Seitenstruktur aufbauen
- Lernmodul-Einstellungen bearbeiten

### SCHRITT 2: INHALTE IM LERNMODUL EINBINDEN

- Seiteninhalte bearbeiten
- Text, Tabellen und Register anlegen
- Einbindung von Medien (z.B. Bild-, Audio- und Videodateien)
- Frage im Lernmodul erstellen oder aus Fragenpool einfügen

### ILIAS AN DER MLU

### ANWENDUNG

 Bearbeitung und strukturierte Bereitstellung von multimedialen Inhalten (Texte, Medien, Tabellen etc.) sowie Fragen als Selbsttest

#### VORTEILE

#### Studierende

 individuelles, zeit- und ortsungebundenes Lernen, Unterstützung des Selbstlernens

#### Lehrende

- Bearbeitung und Bereitstellung mit einem Werkzeug
- Anreicherung und Verzahnung von individuell zu erschließenden Inhalten mit der Präsenzlehre

### EINSATZMÖGLICHKEITEN

- Inverted Classroom model (interaktionsreiche Lehrformen in der Präsenzzeit und individuelle Erarbeitung von Inhalten im Selbststudium)
- z.B. Einbindung von Vorlesungsaufzeichnungen

## LERNMODUL IN ILIAS

| ILIAS Martin-Luther-Universität Halle-Wittenberg                    | 🧔 💿 LLZ » Abmelden |
|---------------------------------------------------------------------|--------------------|
| Persönlicher Schreibtisch 👻 Magazin 👻                               | •                  |
| Magazin 🕨 MLU 🕨 User-Daten 🕨 Eigene Daten von @ LLZ (29586).        |                    |
|                                                                     |                    |
| 🔁 Eigene Daten von @ LLZ (29586).                                   |                    |
| Hier befinden sich die persönlichen Lernmodule des Benutzers @ LLZ. |                    |
|                                                                     |                    |
| Option 1: Neues ILIAS-Lernmodul anlegen                             |                    |
| Titel * Beispiellernmodul                                           |                    |
| Beschreibung                                                        |                    |
| beschreibung                                                        |                    |
| * Erforderliche Aposhe                                              |                    |
|                                                                     |                    |
| Option 2: Lernmodul importieren                                     |                    |
|                                                                     |                    |
|                                                                     |                    |
|                                                                     |                    |
|                                                                     |                    |
| powered by ILIAS (v4.3.2 2013-03-08)   Impressum   Administration k | contaktieren       |
|                                                                     |                    |
|                                                                     |                    |
|                                                                     |                    |
|                                                                     |                    |
|                                                                     |                    |

#### ANLAGE IN EIGENEN DATEN

- zwei Möglichkeiten zur Anlage eines Lernmoduls in den eigenen Daten:
  - in Stud.IP über "Tools" und "Lernobjekte" -> "Neues Lernobjekt erstellen" -> "ILIAS Lerneinheit"
  - direkt in ILIAS durch Hinzufügen eines neuen Objektes und Auswahl "ILIAS-Lernmodul"
- Titel eingeben
- ILIAS-Lernmodul anlegen

### LERNMODUL IN ILIAS

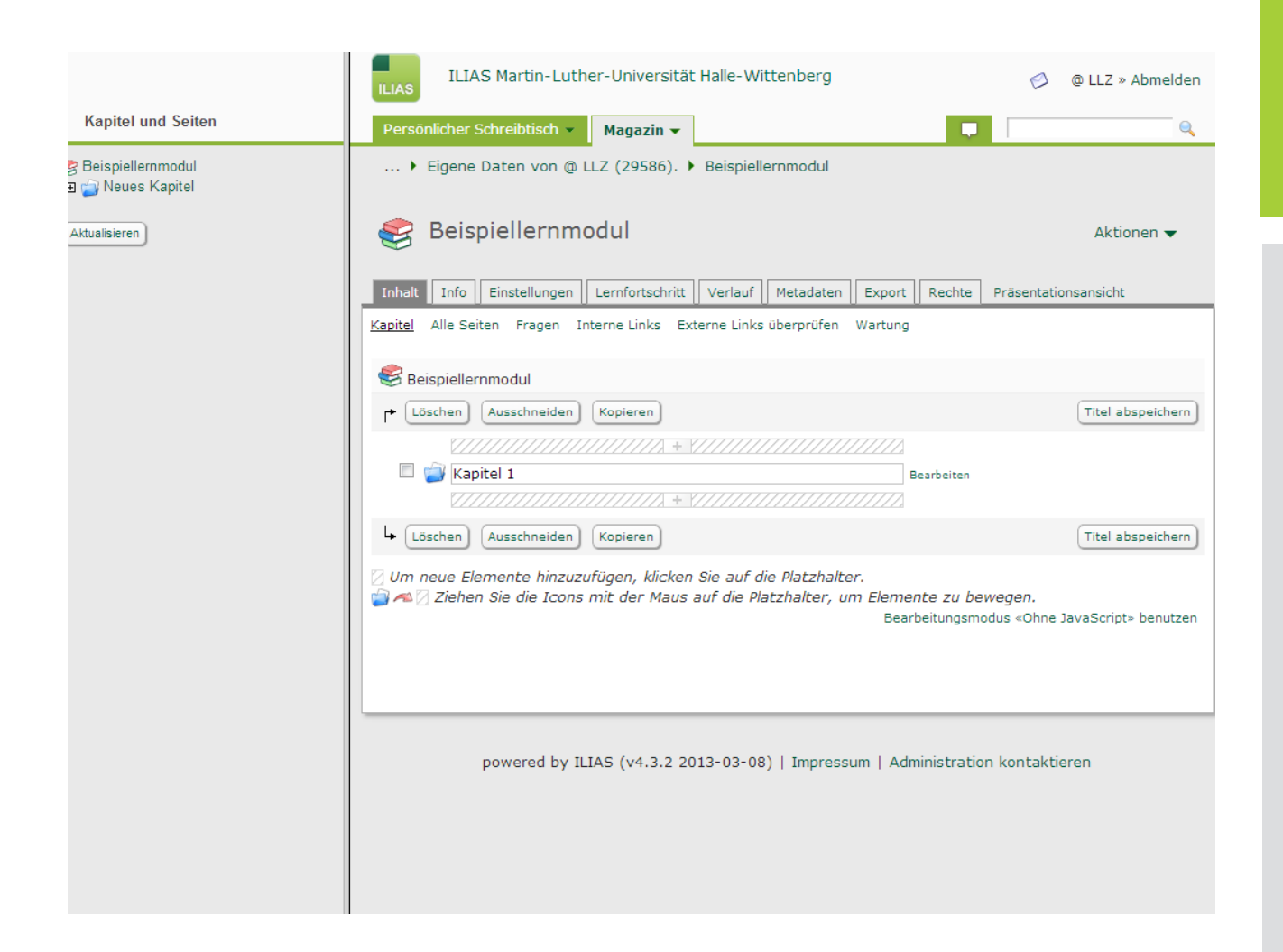

#### AUFBAU LERNMODUL

- Lernmodul = vergleichbar mit einer
   Art Online-Lehrbuch
- Strukturierung in Kapitel, Unterkapitel und Seiten möglich
- Kapitel können über das "+" hinzugefügt werden
- Kapitel "bearbeiten"-> Seiten können ebenfalls über das "+" hinzugefügt werden
- Nach Eingabe Titel des Kapitels und der Seite -> "Titel abspeichern"
- Aktualierung des Inhaltsverzeichnisses auf der linken Seiten, um erstellte Kapitel und Seiten anzeigen zu lassen

## LERNMODUL IN ILIAS

|                                      | ILIAS Martin-Luther-U                                              | Jniversität Halle-Wittenberg                                                             | 🖉 @ LLZ » Abmelden                                                                              |
|--------------------------------------|--------------------------------------------------------------------|------------------------------------------------------------------------------------------|-------------------------------------------------------------------------------------------------|
| Kapitel und Seiten                   | Persönlicher Schreibtisch 👻 🛛 M                                    | agazin 👻                                                                                 |                                                                                                 |
| 🧐 Beispiellernmodul<br>🗆 🍟 Kapitel 1 | 🕨 Eigene Daten von @ LLZ                                           | (29586). 🕨 Beispiellernmodul                                                             |                                                                                                 |
| Seite 1                              | 餐 Beispiellernmodu                                                 | ll.                                                                                      | Aktionen 🔻                                                                                      |
|                                      | Inhalt Info Einstellungen Ler<br>Generelle Eigenschaften Style Men | nfortschritt Verlauf Metadaten Export                                                    | Rechte Präsentationsansicht                                                                     |
|                                      |                                                                    |                                                                                          |                                                                                                 |
|                                      | Generelle Eigenschaften                                            |                                                                                          | Speichern                                                                                       |
|                                      | Titel *                                                            | Beispiellernmodul                                                                        |                                                                                                 |
|                                      | Beschreibung                                                       |                                                                                          |                                                                                                 |
|                                      | Online                                                             |                                                                                          |                                                                                                 |
|                                      | Standard-Layout                                                    | Obersicht links: Übersicht links: Übersicht FAQ-, Glossar- und Medier                    | links, Inhalte im rechten Frame.<br>Ilinks öffnen ein neues Fenster.                            |
|                                      |                                                                    | Ubersicht links, dynamisch<br>im rechten Frame. FAQ-, C<br>Inhalte in einem dynamisch    | er Frame: Übersicht links, Inhalte<br>Slossar- und Medienlinks zeigen<br>he Frame unten rechts. |
|                                      |                                                                    | © Ein Frame: Inhalte im Haup<br>Medienlinks öffnen ein neu                               | otframe. FAQ-, Glossar- und<br>es Fenster.                                                      |
|                                      |                                                                    | Zwei Frames: Inhalte im lir<br>Medienlinks öffnen Inhalte                                | nken Frame. FAQ-, Glossar- und<br>im rechten Frame.                                             |
|                                      |                                                                    | Drei Frames: Inhalte im lini<br>Medienlinks öffnen Inhalte<br>Glossarlinks unten rechts. | ken Frame. FAQ-, und<br>im Frame oben rechts,                                                   |

### EINSTELLUNGEN LERNMODUL

- Lernmodul auf "Online" schalten damit es von anderen Nutzern gesehen werden kann (zunächst ist es in den eigenen Daten dennoch nur für Sie sichtbar-> Anbindung an Stud.IP-Veranstaltung notwendig)
- Änderungen "Speichern"

## LERNMODUL IN ILIAS

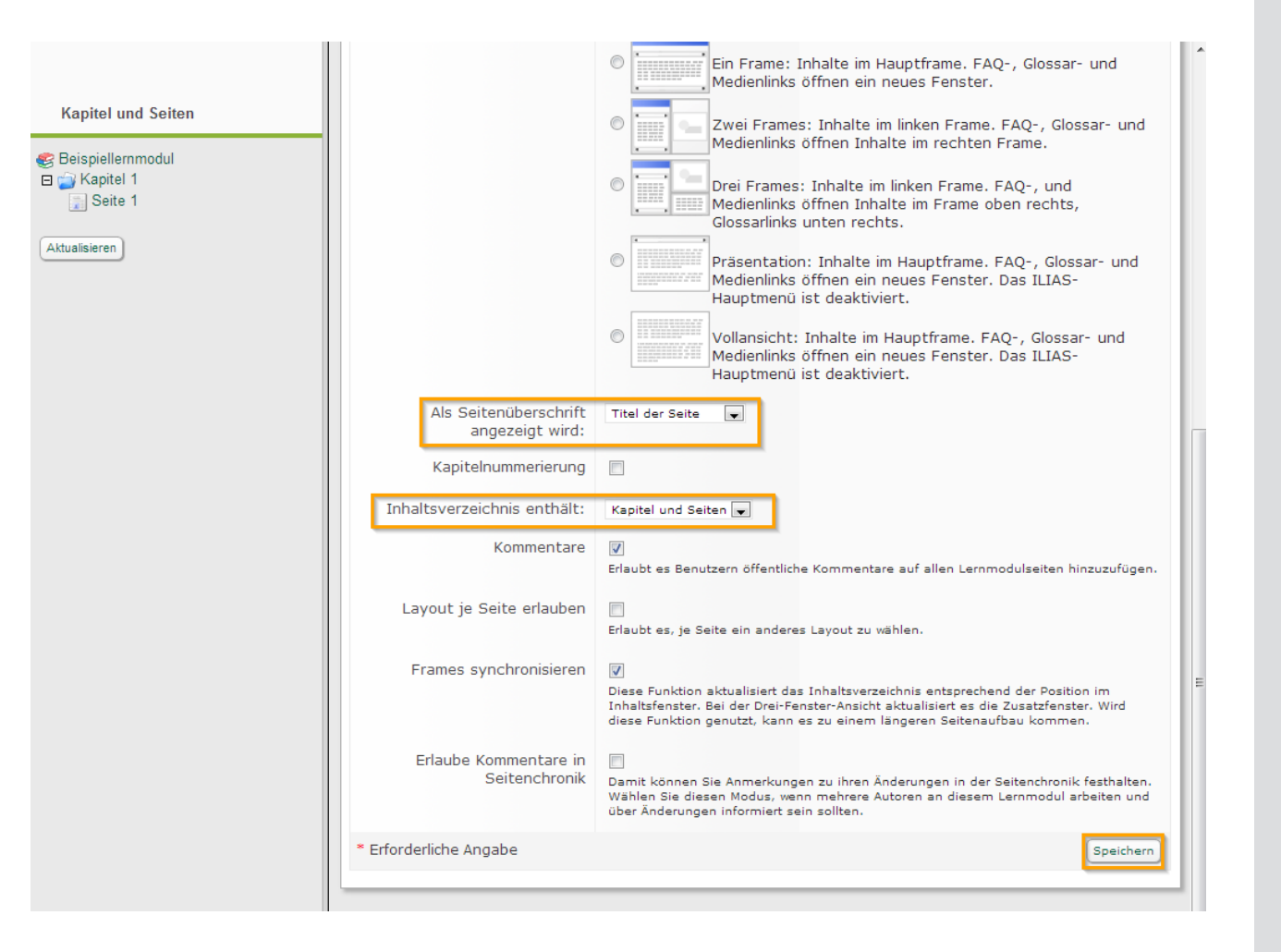

#### EINSTELLUNGEN LERNMODUL

Empfohlene Einstellungen:

ILIAS AN DER MLU

- "Als Seitenüberschrift angezeigt wird:" -> "Titel der Seite"
- "Inhaltsverzeichnis enthält": -> "Kapitel und Seiten"
- die anderen bereits vorgegebenen Einstellungen können beibehalten werden
- abschließend "Speichern"

## LERNMODUL IN ILIAS

|                                    | ILIAS Martin-Luther-Universität Halle-Witte                                                           | nberg                                       | 🤣 🛛 @ LLZ » Abmelden  |
|------------------------------------|----------------------------------------------------------------------------------------------------|---------------------------------------------|-----------------------|
| Kapitel und Seiten                 | Persönlicher Schreibtisch 👻 Magazin 👻                                                                 | <b>0 </b>                                   | Q.                    |
| e Beispiellernmodul<br>⊡ Kapitel 1 | 🕨 Eigene Daten von @ LLZ (29586). 🕨 Beispiellern                                                      | modul 🕨 Kapitel 1 🕨 Seite 1                 |                       |
| Seite 1                            | Seite: Seite 1                                                                                        |                                             |                       |
| Axudiisiel eii                     | Lernmodul Bearbeiten Vorschau Metadaten Verlauf                                                       | Zwischenablage Nachrichten                  | Präsentationsansicht  |
|                                    |                                                                                                    | Aktionen 🖣                                  | 🗸 Bearbeitungsmodus 🗸 |
|                                    | Seite 1                                                                                               |                                             |                       |
|                                    |                                                                                                    | Text einfügen                               |                       |
|                                    |                                                                                                    | Bild/Audio/Video einfügen<br>Frage einfügen |                       |
|                                    |                                                                                                    | Dateiliste einfügen                         |                       |
|                                    |                                                                                                    | Datentabelle einfügen                       |                       |
|                                    |                                                                                                    | Erweiterte Liste einfügen                   |                       |
|                                    |                                                                                                    | Block einfügen                              |                       |
|                                    |                                                                                                    | Register einfügen                           |                       |
|                                    |                                                                                                    | Interaktives Bild einfügen                  |                       |
|                                    | ✓ Klicken Sie auf einen Platzhalter, um ein neues Eleme ✓ Mur Content-Elemente zu bewegen, ziehen Sie | Programmcode einfügen                       |                       |
|                                    |                                                                                                    | Inhaltsbaustein einfügen                    | zhalter.              |
|                                    | Löschen aus.                                                                                          | Aus Ablage einfügen                         | ierung und für das    |
|                                    |                                                                                                    |                                             |                       |
|                                    | powered by ILIAS (v4.3.2 2013-03-08)                                                                  | Impressum   Administration k                | ontaktieren           |

### EINBINDUNG VON INHALTEN

 Inhalte (Texte, Bilder, Tabellen etc.) können im Bearbeitungsmodus der Seite über das "+" hinzugefügt werden

## LERNMODUL IN ILIAS

| Kapitel und Seiten<br>Seispiellernmodul<br>Gerikapitel 1<br>Gerikapitel 1<br>Gerikapitel | Speichern und zurückkehren       Speichern       Abbrechen         Absatzformat       Zeichenformat       Listen         Standard       ✓       Imp       Imp         ✓       Imp       Imp       Imp         ✓       Imp       < |
|----------------------------------------------------------------------------------------------------|----------------------------------------------------------------------------------------------------|
|                                                                                                    | ▲ Lernmodul       Bearbeiten       Vorschau       Metadaten       Verlauf       Zwischenablage       Nachrichten       Präsentationsansicht         Aktionen       →       Bearbeitungsmodus       ✓         Seite 1                                                                                                    |
|                                                                                                    | fett, kursiv<br>• Aufzählung<br>•<br>[fn]Fußnote[/fn]<br>[xln url="http://www.llz.uni-halle.de"]Website LLZ[/xln]                                                                                                    |
|                                                                                                    |                                                                                                    |
|                                                                                                    | powered by ILIAS (v4.3.2 2013-03-08)   Impressum   Administration kontaktieren                                                                                                    |

### TEXT EINBINDEN

 Texte über das "+" im Bearbeitungsmodus der Seite hinzufügen

ILIAS AN DER MLU

- Bearbeitungsansicht im Text-Editor
- Text einfügen und formatiieren z.B.:Hervorhebungen (fett, kursiv etc.)
  - Aufzählungen
  - Verlinkung auf externe Webseiten
  - Fußnote
- Hinweis: bei der Nutzung der Absatzformatierung z.B. um Überschriften einzufügen-> überträgt sich die Formatierung auf den gesamten Absatz

## LERNMODUL IN ILIAS

|                                      | ILIAS Martin-Luther-Universität Halle-Wittenberg                                                                                                    |
|--------------------------------------|----------------------------------------------------------------------------------------------------|
| Kapitel und Seiten                   | Persönlicher Schreibtisch - Magazin - 🤉 📮                                                                                                    |
| ≪ Beispiellernmodul<br>⊞ 🍙 Kapitel 1 | > Eigene Daten von @ LLZ (29586). > Beispiellernmodul > Kapitel 1 > Seite 1                                                                                                    |
| Aktualisieren                        | Seite: Seite 1                                                                                                    |
|                                      | Lernmodul Bearbeiten Vorschau Metadaten Verlauf Zwischenablage Nachrichten Präsentationsansicht                                                                                                    |
|                                      | Aktionen 👻 Bearbeitungsmodus 👻                                                                                                    |
|                                      | Seite 1                                                                                                    |
|                                      |                                                                                                    |
|                                      | • Aufzählung                                                                                                    |
|                                      | •                                                                                                    |
|                                      | Website LLZ                                                                                                    |
|                                      |                                                                                                    |
|                                      | [1] Fußnote                                                                                                    |
|                                      | Löschen       Kopieren       Ausschneiden       De-/Aktivieren       Art zuordnen       Alle auswählen         Klicken Sie auf einen Platzhalter, um ein neues Element hinzuzufügen.       Alle auswählen       Mit einem Content-Elemente zu bewegen, ziehen Sie diese mit der Maus auf die Platzhalter.         Mit einem Doppel-Klick auf ein Content-Element wählen Sie dieses für die De-/Aktivierung und für das Löschen aus. |

### TEXT EINBINDEN

- Bearbeitungsansicht der Seite
- Einbindung weiterer Elemente unter- oder oberhalb des Texts durch Hinzufügen über "+" möglich

## LERNMODUL IN ILIAS

| ILIAS Martin-Luther-Universität H                                                                        | lalle-Wittenberg                                                        | @ LLZ » Abmelden |
|----------------------------------------------------------------------------------------------------|-------------------------------------------------------------------------|------------------|
| Persönlicher Schreibtisch 👻 Magazin 👻                                                                    | •                                                                       | e,               |
| Persönlicher Schreibtisch ▼ Magazin ▼<br>Seispiellernmodul<br>Generation Kapitel 1<br>Seite 1<br>Seite 1 | Link zu dieser Seite: http://ilias.uni-halle.de/ Speichere als Bookmark | Aktionen -       |
|                                                                                                    | Kommentar hinzufügen                                                    |                  |

### TEXT EINBINDEN

 Präsentationsansicht der Seite im Lernmodul

## LERNMODUL IN ILIAS

|                            | Tabelle einfügen            |                                      | Speichern Abbrechen   |
|----------------------------|-----------------------------|--------------------------------------|-----------------------|
| Kapitel und Seiten         | Zahl der Spalten            | 2 💌                                  |                       |
| Beispiellernmodul          | Zahl der Zeilen             | 3 💌                                  |                       |
| I 🍙 Kapitel 1<br>🔝 Seite 1 | Tabellenbreite              |                                      |                       |
| Seite 2                    | Tabellenrand                | 1px                                  |                       |
| ktualisieren               | Innenabstand Tabellenzellen | 2px                                  |                       |
|                            | Art                         | Standardtabelle 👻                    |                       |
|                            | Kopf (Zeilen)               | 1                                    |                       |
|                            | Fuß (Zeilen)                | 0                                    |                       |
|                            | Kopf (Spalten)              | 0 💌                                  |                       |
|                            | Fuß (Spalten)               | 0 💌                                  |                       |
|                            | Stil der ersten Zeile       | Keine 🔻                              |                       |
|                            | Ausrichtung                 | Mittig                               |                       |
|                            | Bildunterschrift            | Tabelle 1                            |                       |
|                            |                             | Ausrichtung                          |                       |
|                            |                             | Oben 💌                               |                       |
|                            | Tabelle einfügen            | HTML-Tabelle     Kalkulationstabelle |                       |
|                            |                             |                                      |                       |
|                            | Sprache                     | Deutsch                              |                       |
|                            |                             |                                      | Speichern (Abbrechen) |

### TABELLE EINBINDEN

- Erweiterte Tabelle über "+" auf der Seite hinzufügen
- Einstellungen der erweiterten Tabelle z.B.:
  - Eingabe Zahl der Spalten und Zeilen
  - Eingabe Bildüberschrift

## LERNMODUL IN ILIAS

| ILIAS                                                                                                    | 9 😥 @ LL2 » Abmeiden                                                                                                    |
|----------------------------------------------------------------------------------------------------|----------------------------------------------------------------------------------------------------|
| Persönlicher Schreibtisch 👻 Magazin 👻                                                                                                    | € ■                                                                                                    |
| 🕨 Eigene Daten von @ LLZ (29586). 🕨 Beispiellernmod                                                                                                    | ul 🕨 Kapitel 1 🕨 Seite 2                                                                                                    |
| Seite: Seite 2                                                                                                    |                                                                                                    |
| Lernmodul Bearbeiten Vorschau Metadaten Verlauf Zu                                                                                                    | vischenablage Nachrichten Präsentationsansicht                                                                                                    |
|                                                                                                    | Aktionen 👻 Bearbeitungsmodus 👻                                                                                                    |
| Seite 2                                                                                                    |                                                                                                    |
|                                                                                                    |                                                                                                    |
| Tabelle 1         Image: Image: Imag | Text einfügen<br>Bild/Audio/Video einfügen<br>Frage einfügen<br>Dateiliste einfügen<br>Erweiterte Tabelle einfügen<br>Block einfügen<br>Block einfügen<br>Interaktives Bild einfügen<br>Programmcode einfügen<br>Inhaltsbaustein einfügen                                                                                                    |
|                                                                                                    | Persönlicher Schreibtisch        Magazin          Eigene Daten von @ LLZ (29586). Eeispiellernmod         Seite: Seite 2         Lernmodul Bearbeiten Vorschau Metadaten Verlauf Zu         Seite 2         Seite 2         Imagazin -         Imagazin -         Lernmodul Bearbeiten Vorschau Metadaten Verlauf Zu         Imagazin -         Imagazin -< |

### TABELLE EINBINDEN

- Bearbeitungsansicht der Seite
- verschiedene Arten von Inhalten (z.B. Text, Bilder, Fragen zum Selbsttest) können in den einzelnen Zellen der Tabelle über das "+" hinzugefügt werden

## LERNMODUL IN ILIAS

|                                                  | ILIAS Martin-Luther-Universität Halle-Wittenberg 🖉 @ LLZ » Abmelden                                                                                          |
|--------------------------------------------------|----------------------------------------------------------------------------------------------------|
| Kapitel und Seiten                               | Persönlicher Schreibtisch 👻 Magazin 👻 💷 🔍                                                                                                    |
| es Beispiellernmodul<br>⊡ ☆ Kapitel 1<br>Seite 1 | > Eigene Daten von @ LLZ (29586). > Beispiellernmodul > Kapitel 1 > Seite 2                                                                                  |
| Seite 2                                          | Seite: Seite 2                                                                                                    |
| Antualisieren                                    | Seite         Eigenschaften der Tabelle         Eigenschaften der Tabellenzellen           Style         Breite         Ausrichtung         Zellen verbinden |
|                                                  | Eigenschaften der<br>Tabellenzellen                                                                                                    |
|                                                  | Style Cell4  Keine en aktivieren, um die Tabellenzellen zu formatieren                                                                                       |
|                                                  | Cell1 Styles bestimmen                                                                                                    |
|                                                  | Tabelle 1 Cell3 Cell4                                                                                                    |
|                                                  | Style: Keine Style: Keine                                                                                                    |
|                                                  | Style: Keine Style: Keine                                                                                                    |
|                                                  |                                                                                                    |
|                                                  | powered by ILIAS (v4.3.2 2013-03-08)   Impressum   Administration kontaktieren                                                                               |
|                                                  |                                                                                                    |
|                                                  |                                                                                                    |

### TABELLE EINBINDEN

- Bearbeitungsansicht der Tabelle
- über den Reiter "Eigenschaften der Tabellenzellen" sind Farbanpassungen der einzelnen Zellen möglich

## LERNMODUL IN ILIAS

|                                                              | ILIAS Martin-Luther-Universität Halle-Wittenberg 🖉 @ LLZ » Abmelden            |
|--------------------------------------------------------------|--------------------------------------------------------------------------------|
| Kapitel und Seiten                                           | Persönlicher Schreibtisch 👻 Magazin 👻 💭 🔍                                      |
| Seispiellernmodul<br>☐ ☐ Kapitel 1<br>☐ Seite 1<br>☐ Seite 2 | → Eigene Daten von @ LLZ (29586). → Beispiellernmodul → Kapitel 1 → Seite 2    |
| Aktualisieren                                                | Lernmodul Bearbeiten Vorschau Metadaten Verlauf Zwischenablage Nachrichten     |
|                                                              | Seite 2                                                                        |
|                                                              | Tabelle 1                                                                      |
|                                                              | Spalte 1 Spalte 2                                                              |
|                                                              | Text Text                                                                      |
|                                                              | Text Text                                                                      |
|                                                              |                                                                                |
|                                                              |                                                                                |
|                                                              |                                                                                |
|                                                              |                                                                                |
|                                                              | powered by ILIAS (v4.3.2 2013-03-08)   Impressum   Administration kontaktieren |
|                                                              |                                                                                |

### TABELLE EINBINDEN

• Vorschau der Seitenansicht der eingebundenen Tabelle

## LERNMODUL IN ILIAS

|                                                   | ILIAS Martin-Luther-U                                                                  | Jniversität Halle-Wittenberg                                                                                                    | @ LLZ » Abmelden |
|---------------------------------------------------|----------------------------------------------------------------------------------------|----------------------------------------------------------------------------------------------------|------------------|
| Kapitel und Seiten                                | Persönlicher Schreibtisch 👻 🛛 M                                                        | agazin 🗸                                                                                                    | e,               |
| Seispiellernmodul Seite 1 Seite 2 Seite 3 Seite 4 | • Eigene Daten von @ LLZ                                                               | (29586). Beispiellernmodul D Kapitel 1 D Seite 4                                                                                                    |                  |
| Aktualisieren                                     | Register einfügen                                                                      | Speichern Abbrechen                                                                                                    |                  |
|                                                   | Typ<br>Anzahl der Register<br>Breite Inhalt<br>Höhe Inhalt<br>Verhalten<br>Ausrichtung | <ul> <li>Vertikales Akkordeon         Art         Horizontales Akkordeon     </li> <li>1          Alle geschlossen         Mittig         Horizontale Akkordeons sind immer linksbündin angeordnet     </li> </ul> |                  |
|                                                   | powered by ILIAS                                                                       | (v4.3.2 2013-03-08)   Impressum   Administration ko                                                                                                    | ontaktieren      |

#### **REGISTER EINBINDEN**

- Register als mögliches
   Strukturierungselement für die
   Einbindung umfangreicher Inhalte
- Einsatzbeispiel: Register zum Anzeigen einer Lösung -> die Lösung wird dem Lernenden nicht sofort angezeigt
- Seiteninhalte bearbeiten und über "+" "Register einfügen"
- Typ z.B. "vertikales Register" gibt an, in welche Richtung sich das Register ausklappt
- es besteht durch Angabe der Anzahl der Register die Möglichkeit gleich mehrere Register anzulegen
- Weitere Einstellungen können
   beibehalten werden und "Speichern"

## LERNMODUL IN ILIAS

|                                                                                                    | ILIAS Martin-Luther-Universität Halle-Wittenberg                                                                                                    | 🤌 🛛 @ LLZ » Abmelden |
|----------------------------------------------------------------------------------------------------|----------------------------------------------------------------------------------------------------|----------------------|
| Kapitel und Seiten                                                                                         | Persönlicher Schreibtisch 👻 Magazin 👻                                                                                                    | Q                    |
| <ul> <li>Beispiellemmodul</li> <li>Kapitel 1</li> <li>Seite 2</li> <li>Seite 3</li> <li>Seite 4</li> </ul> | <pre> &gt; Eigene Daten von @ LLZ (29586). &gt; Beispiellernmodul &gt; Kapitel 1 &gt; Seite 4  Seite: Seite 4  (Seite Register Eigenschaften  Register (1 - 1 von 1)  Position Titel 10 Register 1 Coschen (1 - 1 von 1)  powered by ILIAS (v4.3.2 2013-03-08)   Impressum   Administration kontended </pre> | Speichern            |

### REGISTER EINBINDEN

 Titel des Registes umbenennen und "Speichern"

## LERNMODUL IN ILIAS

|                                                                | ILIAS Martin-Luther-Universität Halle-Wittenberg 🖉 @ LLZ » Abmelden                                                                                                    |
|----------------------------------------------------------------|----------------------------------------------------------------------------------------------------|
| Kapitel und Seiten                                             | Persönlicher Schreibtisch 👻 Magazin 👻 😨 📮                                                                                                    |
| Seispiellernmodul Image: Seite 1 Image: Seite 1 Image: Seite 2 | > Eigene Daten von @ LLZ (29586). > Beispiellernmodul > Kapitel 1 > Seite 4                                                                                                    |
| Seite 3<br>Seite 4                                             | Lernmodul Bearbeiten Vorschau Metadaten Verlauf Zwischenablage Nachrichten Präsentationsansicht                                                                                                    |
|                                                                | Aktionen 🔻 Bearbeitungsmodus 🔻                                                                                                    |
|                                                                | Seite 4                                                                                                    |
|                                                                | Register 1                                                                                                    |
|                                                                | Image: Construction of the second second |
|                                                                | Datentabelle einfügen<br>Erweiterte Tabelle einfügen<br>Erweiterte Liste einfügen<br>Block einfügen                                                                                                    |
|                                                                | Löschen Kopieren Ausschneiden De-/Aktivieren     Klicken Sie auf einen Platzhalter, um ein neues Eleme     Mum Content-Elemente zu bewegen, ziehen Sie     Programmcode einfügen     rzhalter.                                                                                                    |

### REGISTER EINBINDEN

- Bearbeitungsmodus Seite
- innerhalb des Registers können die Inhalte, die eingeklappt werden sollen, durch das "+" hinzugefügt werden

## LERNMODUL IN ILIAS

| ILIAS Martin-Luther-Universität Ha                                                                                                    | lle-Wittenberg                                                                                                    | @ LLZ » Abmelden |
|----------------------------------------------------------------------------------------------------|----------------------------------------------------------------------------------------------------|------------------|
| Persönlicher Schreibtisch 👻 Magazin 👻                                                                                                    |                                                                                                    | Q                |
| Personitcier Schreibusch ·       Magazin ·            Seispiellernmodul           Skite 1             Seite 1           Seite 2             Seite 3           Seite 4 | <ul> <li> &gt; Eigene Daten von @ LLZ (29586). &gt; Beispiellernmodul &gt; Kapitel 1</li> <li>Seispiellernmodul</li> <li>Inhalt Inhaltsverzeichnis Druckansicht Info Seite bearbeiten</li> <li>Seite 3</li> <li>Seite 4</li> <li>Register 1</li> <li>Text im Register</li> <li>Seite 3</li> <li>Link zu dieser Seite: http://ilias.uni-halle.de/ Speichere als Bookmark</li> <li>Öffentliche Kommentare</li> <li>Kommentar hinzufügen</li> </ul> | Aktionen         |

### REGISTER EINBINDEN

 Präsentationsansicht der Seite im Lernmodul

## LERNMODUL IN ILIAS

| pitel und Seiten  |                                                                                                    |
|-------------------|----------------------------------------------------------------------------------------------------|
| spiellernmodul    | Speichern                                                                                                   |
| Kapitel 1 Tite    | Logo @LLZ                                                                                                   |
| Seite 2 Ressource | <ul> <li>Datei</li> </ul>                                                                                   |
| sieren            | Datei auswählen IIz_kopf.jpg<br>Bitte beachten Sie bei Ihrem Dateiupload die folgende Uploadgrenze: 60.0 MB |
|                   | O URL                                                                                                    |
| Größe             | <ul> <li>Originalgröße</li> <li>Größe anpassen</li> </ul>                                                   |
| Bildunterschrif   | Logo @LLZ                                                                                                   |
| Vollbild          |                                                                                                    |
| Ressource         | <ul> <li>e (e) Keine</li> <li>Obige Datei benutzen</li> <li>O Datei</li> <li>URL</li> </ul>                 |
| Größe             | <ul> <li>Originalgröße</li> <li>Größe anpassen</li> </ul>                                                   |
| Bildunterschrif   | t                                                                                                    |

### MEDIEN (Z.B. BILD) EINBINDEN

- im Bearbeitungsmodus der Seite können über das "+" und "Bild/ Audio/Video einfügen" verschiedene Medien auf der Seite eingebunden werden
- bei der Einbindung einer größeren Datei (z.B. einer Vorlesungsaufzeichnung empfiehlt sich die Einbindung über eine URL, da sonst die Uploadgrenze leicht überschritten werden kann)
- es gibt die Möglichkeit z.B. eine Vergrößerung der eingebundenen Bilddatei als Vollbild anzeigen zu lassen (dazu erscheint in der Präsentationsansicht eine kleine Lupe, die der Lernende auswählen kann)
- Einstellungen anschließend "Speichern"

## LERNMODUL IN ILIAS

| ILIAS Martin-Luther-Universität Ha                                                                     | alle-Wittenberg                                   | @ LLZ » Abmelden |
|----------------------------------------------------------------------------------------------------|---------------------------------------------------|------------------|
| Persönlicher Schreibtisch 👻 Magazin 👻                                                                  | •                                                 | Q                |
| Persönlicher Schreibtisch ▼ Magazin ▼<br>Seispiellernmodul<br>Seite 1<br>Seite 2<br>Seite 3<br>Seite 3 | Index to discret Soite: http://iiiag.upi.blag.dl/ | Aktionen -       |
|                                                                                                    | Öffentliche Kommentare                            |                  |

### MEDIEN (Z.B. BILD) EINBINDEN

- Präsentationsansicht der Seite mit dem eingebundenen Bild
- weitere Medien wie Audio- oder Videodateien können analog eingebunden werden

## LERNMODUL IN ILIAS

|                                                                     | ILIAS Martin-Luther-Universität Halle-Wittenberg 🖉 @ LLZ » Abmelden                                                                                     |
|---------------------------------------------------------------------|----------------------------------------------------------------------------------------------------|
| Kapitel und Seiten                                                  | Persönlicher Schreibtisch 👻 Magazin 👻 📮                                                                                                    |
| Beispiellernmodul Kapitel 1 Seite 1 Seite 2 Seite 3 Seite 4 Seite 5 | → Eigene Daten von @ LLZ (29586). → Beispiellernmodul → Kapitel 1 → Seite 5      Seite: Seite 5      Zurück      Neue Frage aus Testfragenpool kopieren |
| Aktualisieren                                                       |                                                                                                    |
|                                                                     | Frage einrugen Speichern Abbrechen                                                                                                    |
|                                                                     | * Erforderliche Angabe (Speichern) (Abbrechen)                                                                                                    |
|                                                                     | powered by ILIAS (v4.3.2 2013-03-08)   Impressum   Administration kontaktieren                                                                          |

### FRAGEN EINBINDEN

 sollen Fragen aus einem bestehenden Fragenpool in ein Lernmodul eingebunden werden -> "Frage aus Testfragenpool kopieren" auswählen

## LERNMODUL IN ILIAS

|                                                                               | ILIAS Martin-Luther                                                                           | -Universität Halle-Wittenberg            | @ LLZ » Abmelden  |  |
|-------------------------------------------------------------------------------|-----------------------------------------------------------------------------------------------|------------------------------------------|-------------------|--|
| Kapitel und Seiten                                                            | Persönlicher Schreibtisch 👻 🛛                                                                 | Magazin 🔻                                |                   |  |
| Seispiellernmodul Image: Seite 1 Image: Seite 2 Image: Seite 3 Image: Seite 4 | 🕨 Eigene Daten von @ LLZ                                                                      | (29586). • Beispiellernmodul • Kapitel 1 | > Seite 5         |  |
|                                                                               | Seite: Seite 5                                                                                |                                          |                   |  |
| Seite 5                                                                       | ✓ Zurück                                                                                      |                                          |                   |  |
|                                                                               | Neue Frage Frage aus Testfragenpe                                                             | pol kopieren                             |                   |  |
| Aktualisieren                                                                 |                                                                                               |                                          |                   |  |
|                                                                               | D Beachten Sie bitte, dass einige Formatierungen in Content-Modulen nicht unterstützt werden. |                                          |                   |  |
|                                                                               |                                                                                               |                                          |                   |  |
|                                                                               | Wählen Sie einen anderen Pool au                                                              | s!                                       |                   |  |
|                                                                               | Beispielfragenpool                                                                            |                                          |                   |  |
|                                                                               | (1 - 5 yon 5)                                                                                 |                                          |                   |  |
|                                                                               | Titel <b>•</b>                                                                                | Fragetyp                                 | Aktionen          |  |
|                                                                               | Anordnungsfrage                                                                               | Anordnungsfrage                          | In Seite kopieren |  |
|                                                                               | Lückentext-Frage                                                                              | Lückentext-Frage                         | In Seite kopieren |  |
|                                                                               | Multiple Choice Frage                                                                         | Multiple Choice Frage                    | In Seite kopieren |  |
|                                                                               | Single Choice Frage                                                                           | Single Choice Frage                      | In Seite kopieren |  |
|                                                                               | Zuordnungsfrage                                                                               | Zuordnungsfrage                          | In Seite kopieren |  |
|                                                                               | (1 - 5 von 5)                                                                                 |                                          |                   |  |
|                                                                               |                                                                                               |                                          |                   |  |
|                                                                               |                                                                                               |                                          |                   |  |
|                                                                               | powered by ILIAS (v4.3.2 2013-03-08)   Impressum   Administration kontaktieren                |                                          |                   |  |
|                                                                               |                                                                                               |                                          |                   |  |
|                                                                               |                                                                                               |                                          |                   |  |
|                                                                               |                                                                                               |                                          |                   |  |
|                                                                               |                                                                                               |                                          |                   |  |

### FRAGEN EINBINDEN

 Auswahl der jeweiligen Fragen aus dem Fragenpool, die auf der jeweiligen Seite im Lernmodul eingebunden werden sollen

## LERNMODUL IN ILIAS

|                    | ILIAS Martin-Luther-Universität Halle-Wittenberg 🖉 @ LLZ » Abmelden                                 |
|--------------------|----------------------------------------------------------------------------------------------------|
| Kapitel und Seiten | Persönlicher Schreibtisch 🖌 Magazin 🗸 😧 📮 🔍                                                         |
| Seispiellernmodul  | ▶ Eigene Daten von @ LLZ (29586). ▶ Beispiellernmodul ▶ Kapitel 1 ▶ Seite 5                         |
|                    | Seite: Seite 5                                                                                      |
| Seite 5            | Lernmodul Bearbeiten Vorschau Metadaten Verlauf Zwischenablage Nachrichten Präsentationsansicht     |
| Aktualisieren      | Aktionen 👻 Bearbeitungsmodus 👻                                                                      |
|                    | Soito E                                                                                             |
|                    |                                                                                                    |
|                    |                                                                                                    |
|                    | Fragetext                                                                                           |
|                    | Schritt 1                                                                                           |
|                    | Schritt 2                                                                                           |
|                    | Schritt 3                                                                                           |
|                    |                                                                                                    |
|                    |                                                                                                    |
|                    | Löschen Kopieren Ausschneiden De-/Aktivieren Art zuordnen Alle auswählen                            |
|                    | Klicken Sie auf einen Platzhalter, um ein neues Element hinzuzufügen.                               |
|                    | Mit einem Doppel-Klick auf ein Content-Element wählen Sie diese für die De-/Aktivierung und für das |

### FRAGEN EINBINDEN

 Bearbeitungsmodus der Seite mit einer eingebundenen Beispielfrage

## LERNMODUL IN ILIAS

|                                    | Lernmodul Bearbeiten Vorschau Metadaten Verlauf Zwischenablage Nachrichten |  |
|------------------------------------|----------------------------------------------------------------------------|--|
| Kapitel und Seiten                 |                                                                            |  |
| e Beispiellernmodul<br>🍙 Kapitel 1 | Seite 5                                                                    |  |
| Seite 1                            | Fragetext                                                                  |  |
| Seite 5<br>Seite 4<br>Seite 5      | Schritt 2                                                                  |  |
| tualisieren                        | Schritt 1                                                                  |  |
|                                    | Schritt 3                                                                  |  |
|                                    | Antworten prüfen                                                           |  |
|                                    | Das ist eine 🖵 Auswahllücke Das ist 🛛 Textlücke                            |  |
|                                    | Antworten prüfen                                                           |  |
|                                    | Fragetext                                                                  |  |
|                                    | Antwort C                                                                  |  |
|                                    | Antwort A                                                                  |  |
|                                    | Antworten prüfen                                                           |  |
|                                    | Fragetext                                                                  |  |
|                                    | Antwort A                                                                  |  |
|                                    | O Antwort C                                                                |  |
|                                    | O Antwort B                                                                |  |

### FRAGEN EINBINDEN

• Vorschau der Seite mit den eingebundenen Beispielfragen

ILIAS AN DER MLU

### LERNMODUL IN ILIAS

|                                                   | ILIAS Martin-Luther-I              | Jniversität Halle-Wittenberg                                                                                                    | @ LLZ » Abmelden |
|---------------------------------------------------|------------------------------------|----------------------------------------------------------------------------------------------------|------------------|
| Kapitel und Seiten                                | Persönlicher Schreibtisch 👻 🛛      | agazin 👻 📮                                                                                                    | Q                |
| Seispiellernmodul Seite 1 Seite 2 Seite 3 Seite 4 | • Eigene Daten von @ LLZ           | (29586). • Beispiellernmodul • Kapitel 1 • Seite 5                                                                                                    |                  |
| 📄 Seite 5                                         | ✓ Zurück                           |                                                                                                    |                  |
| Aktualisieren                                     | Neue Frage Frage aus Testfragenpoo | 31 kopieren                                                                                                    |                  |
|                                                   | Frage einfügen                     | Speichern Abbrechen                                                                                                    |                  |
|                                                   | Fragetyp *                         | Single Choice Frage                                                                                                    |                  |
|                                                   | * Erforderliche Angabe             | Single Choice Frage<br>Lückentext-Frage<br>Lückentext-Frage<br>Zuordnungsfrage<br>Anordnungsfrage (Horizontal)<br>ImageMap-Frage (Indizontal)<br>ImageMap-Frage<br>Text-Teilmenge<br>Fehlertext<br>(v4.3.2 2013-03-08)   Impressum   Administration | kontaktieren     |
|                                                   |                                    |                                                                                                    |                  |

#### FRAGEN EINBINDEN

- neben der Einbindung einer Frage aus einem bestehenden Fragepool hat man ebenfalls die Möglichkeit Fragen neu im Lernmodul anzulegen
- Auswahl des gewünschten Fragetyps
- bei der Einbindung von Fragen im Lernmodul stehen weniger Fragetypen als beim Test in ILIAS zur Verfügung (nur automatisch auswertbare Fragen sind möglich, damit der Lernende eine sofortige Rückmeldung zur Eingabe seiner Antwort erhält)
- eine ausführliche Anleitung zur Erstellung der einzelnen Fragetypen erfolgt im nachfolgenden Abschnitt zu Tests in ILIAS

### LERNMODUL IN ILIAS

### WEITERE HINWEISE

- **Text-Media-Editor** im ILIAS-Lernmodul wird u.a. auch in anderen ILIAS-Objekten verwendet (Wiki, Fragen, Kursgestaltung etc.)
- Verlinkung auf interne ILIAS-Seiten z.B. Glossarbegriffe möglich
- Kommentarmöglichkeit für Studierende zu einzelnen Seiten im Lernmodul
- Bearbeitungskommentare im Verlauf des Lernmoduls anzeigen (wenn mehrere Autoren gemeinsam an einem Lernmodul arbeiten)
- Einstellungen zum Lernfortschrittsmodus
- neben ILIAS-Lernmodul besteht auch die Möglichkeit SCORM- oder HTML-Lernmodule in ILIAS zu erstellen und einzubinden
- Empfehlung zur Nutzung **Medienpool** (Ablage und mehrfache Verwendung von Medien und Inhaltsbausteinen)

## PROFIL DES @LLZ

- Aufbau einer zentralen Servicestruktur zum Einsatz multimedialer Angebote in Lehr-/ Lernprozessen
- Unterstützung der Forschung in allen Bereichen der multimedialen Hochschullehre
- Kooperation mit Einrichtungen und Initiativen in Fragen des multimedialen Lehrens und Lernens

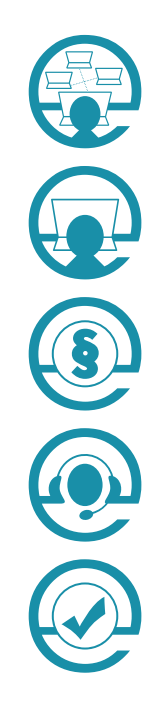

### E-Didaktik

(z. B. Szenarien für Blended Learning)

E-Plattform und Tools (z. B. ILIAS und andere Werkzeuge)

Urheberrecht und Datenschutz (z. B. Lizenzmodelle)

Vorlesungsaufzeichnung (z. B. Planung und Durchführung)

E-Assessment (z. B. elektronische Tests und Klausuren)

## LLZ INFO

### Wir unterstützen Lehrende der MLU bei der Konkretisierung und Realisierung ihrer E-Learning-Ideen.

- Schulungen
- Workshops
- Beratung
- open@LLZ
- Tagungen

## ECKDATEN

## LLZ INFO

### @LLZ | ZENTRUM FÜR MULTIMEDIALES LEHREN UND LERNEN

Innovationsprojekt Studium multimedial

| Geröndent vom<br>Bundesministerium<br>für Bidung<br>und Forschung | gefördert vom BMBF<br>im Rahmen des gemeinsamen Bund-Länder-Programms<br>für bessere Studienbedingungen und<br>mehr Qualität in der Lehre |
|-------------------------------------------------------------------|----------------------------------------------------------------------------------------------------|
| Projektzeitraum                                                   | 2012 – 2016                                                                                                    |
| Projektleitung                                                    | Prof. Dr. Christian Weiser<br>Prorektor für Studium und Lehre                                                                             |
| Geschäftsführung                                                  | Dr. Michael Gerth                                                                                                    |
| Team                                                              | 13 wissenschaftliche MitarbeiterInnen<br>2 technische MitarbeiterInnen                                                                    |
| Kooperation mit                                                   | Verbundprojekt HET LSA<br>IT-Servicezentrum der MLU                                                                                       |

Hoher Weg 8 | Nordflügel | 4. OG 06120 Halle

+49 (0) 345 55 28 671 info@llz.uni-halle.de

www.llz.uni-halle.de blog.llz.uni-halle.de